## HƯỚNG DẪN SỬ DỤNG HỆ THỐNG TUYỂN SINH TRỰC TUYẾN

**Bước 1:** Phụ huynh truy cập vào website tuyển sinh trực tuyến của TP Đà Nẵng: <u>http://tuyensinhdanang.com/</u> sẽ ra giao diện như hình dưới. (từ Tổ 1 đến tổ 71 An Khê)

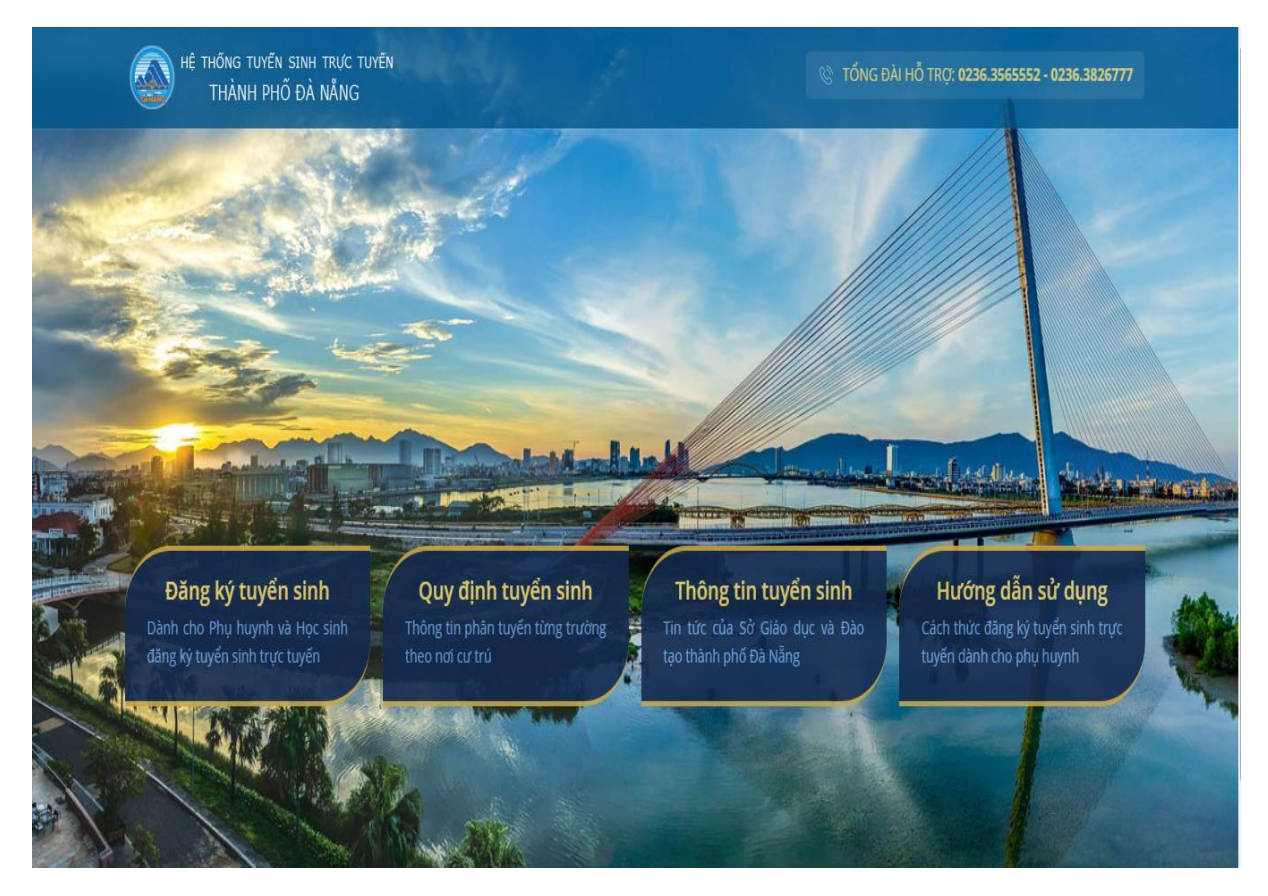

Bước 2: Chọn mục Đăng kí tuyển sinh như hình dưới sau:

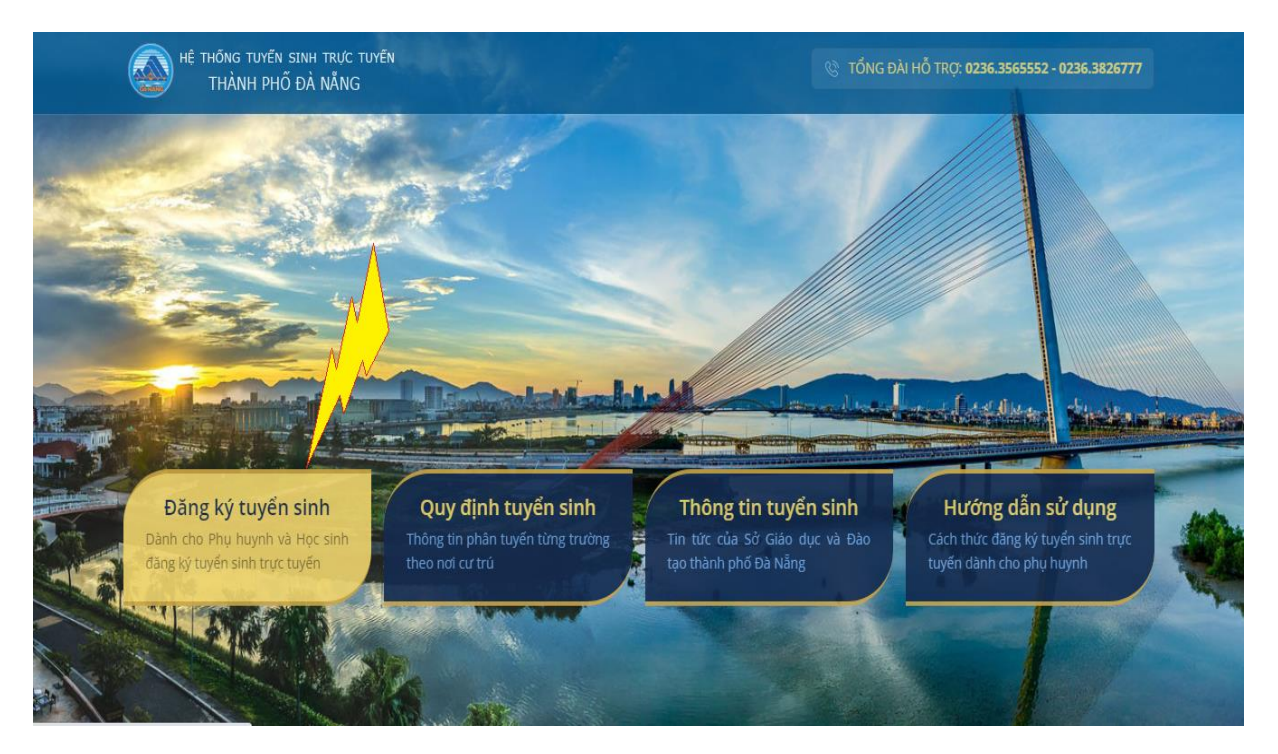

**Bước 3:** Giao diện đăng kí tuyển sinh trực tuyến sẽ hiển thị với các thông tin và hướng dẫn. Quý phụ huynh vui lòng nhập đầy đủ thông tin theo hướng dẫn sau:

+ Nhập vào ô Họ và tên học sinh: (1).

+ Chọn Quận, Phường tương ứng với nơi đăng kí tuyển sinh: (2) và (3).

+ Nhập năm sinh: (4) (Chú ý: không cần nhập ngày sinh và tháng sinh).

+ Kích chọn vào mục **Tìm kiếm**: (5). Để kiểm tra xem có học sinh trong danh sách hay không.

| Tìm kiếm học sinh  |             |          | Thông                                         | Dáo                                                                                                    |
|--------------------|-------------|----------|-----------------------------------------------|----------------------------------------------------------------------------------------------------|
| Mã học sinh        |             | Û        | <ul> <li>Hệ thống tu<br/>trường TH</li> </ul> | yến sinh trực tuyến vào lớp 1, 6 hỗ trợ tuyển sinh cho cá<br>THCS trên địa bản các quận: Cấm Lê Hậi Châu, Thanh |
| Họ và tên học sinh |             | ±        | Khê, Sơn T                                    | à, Ngũ Hành Sơn.                                                                                                |
| Chọn quận          | Chọn phườn  | g        | Vui lòng nhà     nhập đầy đi                  | ip mã học sinh đã được cấp vào ô "Mã học sinh" hoặc<br>i thông tin Quận/ huyện, họ tên để tìm kiểm.             |
| Quận(huyện)        | ✓ Phường(x) | ã)       | ✓ 3 • "Mã học sin                             | n" được cấp cho học sinh tại Trường hoặc qua tin nhắn.                                                          |
| Ngày sinh Th       | áng sinh    | Năm sinh | Sử dụng bả<br>gõ Tiếng Vi                     | ng mã Unicode khi nhập họ và tên học sinh. Hoặc có thể<br>it không dấu để tìm kiếm.                             |
| Chọn 🗸             | Chọn 🗸 🗸    | Chọn     | 4 • Nếu phát hì<br>qua hệ thốn                | ện có thông tin sai, quý phụ huynh vui lòng gửi phản hồi<br>g này để được nhà trường chĩnh sửa.                 |
|                    | Tìm kiểm    |          | Trong trườn                                   | g hợp phụ huynh không tìm thấy dữ liệu của học sinh,                                                            |

## Bước 5:

Trường hợp 1: Hiện thông tin tên học sinh quý phụ huynh bấm vào cột **Chi tiết** để hiển thị thông tin học sinh.

| Mã học sinh                        |                               |                          |                                | 🗊 🔹 Hệ th                            | ống tuyển sinh trực tuyến vào lớp 1, 6 hỗ t                                            | rơ tuyển sinh cho                      |
|------------------------------------|-------------------------------|--------------------------|--------------------------------|--------------------------------------|----------------------------------------------------------------------------------------|----------------------------------------|
| Đặng bảo an                        |                               |                          |                                | các tr<br>Than                       | ường TH, THCS trên địa bàn các quận: Cả<br>h Khê, Sơn Trà, Ngũ Hành Sơn.               | ẩm Lệ, Hải Châu,                       |
| Chọn quận                          |                               | Chọn phi                 | ường                           | <ul> <li>Vui lò<br/>nhập</li> </ul>  | ng nhập mã học sinh đã được cấp vào ô "l<br>đầy đủ thông tin Quận/ huyện, họ tên để tì | Mã học sinh" hoặc<br>m kiếm.           |
| Thanh Khê                          | ~                             | Xuân I                   | Hà                             | <ul> <li>✓ • "Mã h</li> </ul>        | ọc sinh" được cấp cho học sinh tại Trường                                              | g hoặc qua tỉn nhắn.                   |
| Ngày sinh                          | Tháng sinl                    | h                        | Năm sinh                       | <ul> <li>Sử du<br/>thể gi</li> </ul> | ựng bảng mã Unicode khi nhập họ và tên h<br>õ Tiếng Việt không dấu để tìm kiếm.        | ọc sinh. Hoặc có                       |
| Chọn                               | ✓ Chọn                        | •                        | 2015                           | <ul> <li>Nếu p<br/>qua h</li> </ul>  | vhát hiện có thông tin sai, quý phụ huynh v<br>ệ thống này để được nhà trường chỉnh sử | ui lòng gửi phản hồi<br>a.             |
|                                    | Tìr                           | n kiếm                   |                                | • Trong<br>vui lò                    | i trường hợp phụ huynh không tìm thấy dữ<br>ng điền đầy đủ thông tin vào form đặng ký  | liệu của học sinh,<br>để được xem xét. |
|                                    |                               |                          |                                | Nna t                                | rương se liên nệ phụ nuynh theo so diện tr                                             | ioại dang ky                           |
|                                    |                               |                          |                                |                                      |                                                                                        |                                        |
| Dhu hurub haa si                   |                               | .Loi 4ò., 43             | Ala Suran Alian Iana a si      |                                      | 5 Y 0                                                                                  | -                                      |
| Phụ huynh học sin                  | h vui lòng cập r              | nhật đầy đủ              | thông tin học si               | nh và xác nhận.                      |                                                                                        |                                        |
| Phụ huynh học sin<br>STT Họ và tên | h vui lòng cập r<br>Ngày sinh | nhật đầy đủ<br>Giới tính | thông tin học si<br>Tên chủ hộ | nh và xác nhận.<br>Trường tuyển sinh | Tình trạng hỏ sơ                                                                       | Chi tiết                               |

Bước 6: Màn hình sẽ hiển thị Hồ sơ chi tiết của học sinh.

+ Quý phụ huynh ghi lại mã học sinh vào ngoài bìa hồ sơ giấy để thuận tiện cho việc kiểm tra hồ sơ sau này.

+ Tiếp tục điền đầy đủ thông tin theo mẫu đăng kí trên màn hình (các mục có dấu tick đỏ là bắt buộc phải điền).

| Hồ sơ chỉ tiết của học si<br>Ø Phụ huynh cập nhập thông t<br>Nếu thông tin cá nhân của học s<br>trợ. | inh<br>tin của học sinh và tiến hành "Xác nhận".<br>sinh chưa chính xác, phụ huynh vui lòng gửi phản hồi đến nhà trường hoặc liên hệ trực tiếp với nhà trường để được hỗ<br>A Phản hồi |  |
|----------------------------------------------------------------------------------------------------|----------------------------------------------------------------------------------------------------|--|
| ❷ Mã học sinh                                                                                        | 484912101448                                                                                                    |  |
| ❷ Họ tên học sinh                                                                                    | Bùi Văn Quốc An                                                                                                    |  |
| ❷ Ngày tháng năm sinh                                                                                | 1 · 1 · 2010 ·                                                                                                    |  |
| O Giới tính                                                                                          | ● Nam ○ Nữ                                                                                                    |  |
| O Nơi sinh                                                                                           | Noi sinh                                                                                                    |  |
| Ø Hộ khẩu thường trú                                                                                 | Đà Nẵng 🗸 Thanh Khê 🗸 An Khê 🗸 47 🗸                                                                                                    |  |
| ❷ Họ tên chủ hộ                                                                                      | Hiynhf Thị Ngọc                                                                                                    |  |
| O Họ tên cha                                                                                         | Họ Tên Của Cha                                                                                                    |  |
| O Năm sinh của cha                                                                                   | Năm Sinh Của Cha                                                                                                    |  |
| O Nghề nghiệp của cha                                                                                | Nghề nghiệp của cha                                                                                                    |  |
| O Điện thoại của cha                                                                                 | Điện thoại của cha                                                                                                    |  |

| 〇 Kết quả tuyến sinh        | Hồ sơ đang đợi trường duyệt  |
|-----------------------------|------------------------------|
| ⊖ Bán trú                   |                              |
| ) Ngoại ngữ tuỳ chọn        | Chọn ngoại ngữ- v            |
| ⊃ Lớp tốt nghiệp            | Tên lớp                      |
| O Trường tốt nghiệp         | TH Bế Văn Đàn 🗸              |
| ⊖ Cấp tốt nghiệp            | Tiếu học 🗸                   |
| ) Ghi chú                   | Ghi chú                      |
| ⊖ Địa chỉ liên hệ           | Địa chỉ liên hệ              |
| ) Điện thoại của NĐĐ        | Điện thoại của người đỡ đầu  |
| ⊖ Nghề của NĐĐ              | Nghề nghiệp của người đỡ đầu |
| ) Năm sinh của người đỡ đầu | Năm Sinh Của Người Đỡ Đầu    |
| ⊖ Họ tên người đỡ đầu       | Họ Tên Người Đỡ Đầu          |
| O Điện thoại của mẹ         | 905180290                    |

+ Trường hợp phát hiện sai thông tin, PH kích chọn vào ô phản hồi bên góc
 phải → chọn thêm phản hồi. Điền vào mục phản hồi và nội dung phản hồi.

|                   | Phản hồi thông tin học sinh                                         | ×                                                                                                    |                                                                                                    |  |  |
|-------------------|---------------------------------------------------------------------|----------------------------------------------------------------------------------------------------|----------------------------------------------------------------------------------------------------|--|--|
|                   | Phụ huynh nhập mục cần sửa chữ<br>nhập nội dung cần sửa vào cột "Nớ | Phụ huynh nhập mục cần sửa chữa vào cột "Mục phản hồi",<br>nhập nội dung cần sửa vào cột "Nội dung phản hồi". |                                                                                                    |  |  |
| rìm kiếm học sinh | 🕑 Thông tin sửa chữa                                                |                                                                                                    |                                                                                                    |  |  |
|                   | STT Mục phản hồi                                                    | Nội dung phản hồi                                                                                             |                                                                                                    |  |  |
|                   | 1 Ingày tháng năm sinh                                              | ngày tháng năm sinh đứng là : 5/5/2010                                                                        | ào lớp 1, 6 hỗ trợ tuyển sinh cho                                                                                                  |  |  |
| bùi văn quốc an   | I Ingay thang hairi sinin                                           | ngay thang ham sinn dung la . 5/5/2010                                                                        | Sơn.                                                                                                    |  |  |
| Chọn quận         | Thêm phản hồi                                                       |                                                                                                    | ợc cấp vào ô "Mã học sinh" hoặc<br>ện, họ tên để tìm kiếm.                                                                         |  |  |
| Thanh Khê         |                                                                     |                                                                                                    | sinh tại Trường hoặc qua tin nhắn                                                                                                  |  |  |
| Ngày sinh         | 🛓 Gởi phản hồi 💼 Thoát                                              |                                                                                                    | hập họ và tên học sinh. Hoặc có<br>m kiểm.                                                                                         |  |  |
| Chọn 🗸 🗸          | Chọn 🗸 2010                                                         | <ul> <li>Nếu phát hiện có thôn<br/>qua hệ thống này để ở</li> </ul>                                           | g tin sai, quý phụ huynh vui lòng gửi phản hồ<br>được nhà trường chỉnh sửa.                                                        |  |  |
|                   |                                                                     | <ul> <li>Trong trường hợp phụ<br/>vui lòng điển đầy đủ th<br/>Nhà trường sẽ liên hệ</li> </ul>                | i huynh không tìm thấy dữ liệu của học sinh,<br>rông tin vào form đăng ký để được xem xét.<br>phu huynh theo số điện thoại đăng ký |  |  |
|                   |                                                                     |                                                                                                    |                                                                                                    |  |  |
|                   |                                                                     |                                                                                                    |                                                                                                    |  |  |

**Bước 7:** Sau khi nhập xong thông tin, phụ huynh chỉ cần chọn **Xác Nhận** để hoàn tất thủ tục đăng ký.

## HIỆU TRƯỞNG

Nguyễn Thị Thanh Hải

Trường hợp 2: Không hiện thông tin học sinh tại **bước 5.** Giao diện sẽ hiện ra như hình bên dưới. Phụ huynh chọn vào ô màu xanh **Đăng kí.** 

|                           | Thông bảo                                                                                                    |                                                                                                    |
|---------------------------|----------------------------------------------------------------------------------------------------|----------------------------------------------------------------------------------------------------|
| Tìm kiếm học sinh         | Không tìm thấy thông tin học sinh. Mời phụ huynh liên hệ với nhà trường để kiểm tra lại ký mới hồ sơ học sinh lên hệ thống. | thông tin học sinh, hoặc có thể đăng                                                                                                    |
| Mã học sinh               | 🕒 Đăng Ký 📄 Thoát                                                                                                    | ao lớp 1, 6 hỗ trợ tuyển sinh cho<br>in các quận. Cầm Lệ, Hải Châu,<br>Sơn                                                                                                    |
| bao an<br>Chọn quận       | L Chọn phường                                                                                                    | <ul> <li>Vui lòng nhập mã học sinh đã được cấp vào ô "Mã học sinh" hoặc<br/>nhập đầy đù thông tin Quận/ huyện, họ tên để tìm kiểm.</li> </ul>                                                                           |
| Thanh Khê<br>Ngày sinh    | An Khê     Thàng sinh     Năm sinh                                                                                          | <ul> <li>"Mã học sinh "được cấp cho học sinh tại Trường hoặc qua tin nhân.</li> <li>Sử dung bằng mã Unicode khi nhập họ và tên học sinh. Hoặc có thể gõ Tiếng Việt không dầu để tim kiểm.</li> </ul>                    |
| Chọn 🗸 🗸                  | Chọn 👻 2010 🔹                                                                                                    | <ul> <li>Nếu phát hiện có thông tin sai, quý phu huynh vui lông gửi phân hồi<br/>qua hệ thống này để được nhà trường chính sửa.</li> </ul>                                                                              |
|                           |                                                                                                    | <ul> <li>Trong trường hợp phụ huynh không tim thẩy dữ liệu của học sinh,<br/>vui lông điển đầy dù thông tin vào form đảng kỳ để được xem xét.<br/>Nhà trường sẽ liện hệ phụ huynh theo số điện thoại đăng kỳ</li> </ul> |
|                           |                                                                                                    | (2)                                                                                                    |
| Phụ huynh học sinh vui là | òng cập nhật đầy đủ thông tin học sinh và x:                                                                                | ác nhận.                                                                                                    |

+ Quý phụ huynh vui lòng nhập đầy đủ thông tin theo mẫu đăng ký trên màn hình.

+ Lưu ý mục Cấp tốt nghiệp: Tiểu học; Trường tốt nghiệp: Trường tiểu học mà học sinh đã hoàn thành; chọn Ngoại ngữ tùy chọn và điều kiện tuyển sinh (HK thường trú, tạm trú, ...) và sau đó bấm vào nút **Đăng ký** để hoàn tất thủ tục.

| ❷ Họ tên học sinh     | Họ Tên Học Sinh                      |  |
|-----------------------|--------------------------------------|--|
| ❷ Ngày tháng năm sinh | Ngày 🗸 Tháng 🗸 Nẫm 🗸                 |  |
| ⊖ Giới tính           | O Nam O Nữ                           |  |
| O Nơi sinh            | Noi sinh                             |  |
| ❷ Hộ khẩu thường trú  | Dà Nẵng 🔻 Quận(huyện) 🔻 Phường(xã) 👻 |  |
|                       | Tổ dân phố 🔻                         |  |
| ⊖ Họ tên chủ hộ       | Họ Tên Chủ Hộ                        |  |
| O Họ tên cha          | Họ Tên Cha                           |  |
| O Năm sinh của cha    | Năm Sinh Của Cha                     |  |
| O Nghề nghiệp của cha | Nghề nghiệp của cha                  |  |
| O Điện thoại của cha  | Điện thoại của cha                   |  |
|                       |                                      |  |